# メールの設定 補足編

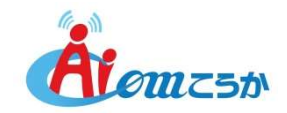

## メールの設定 補足編

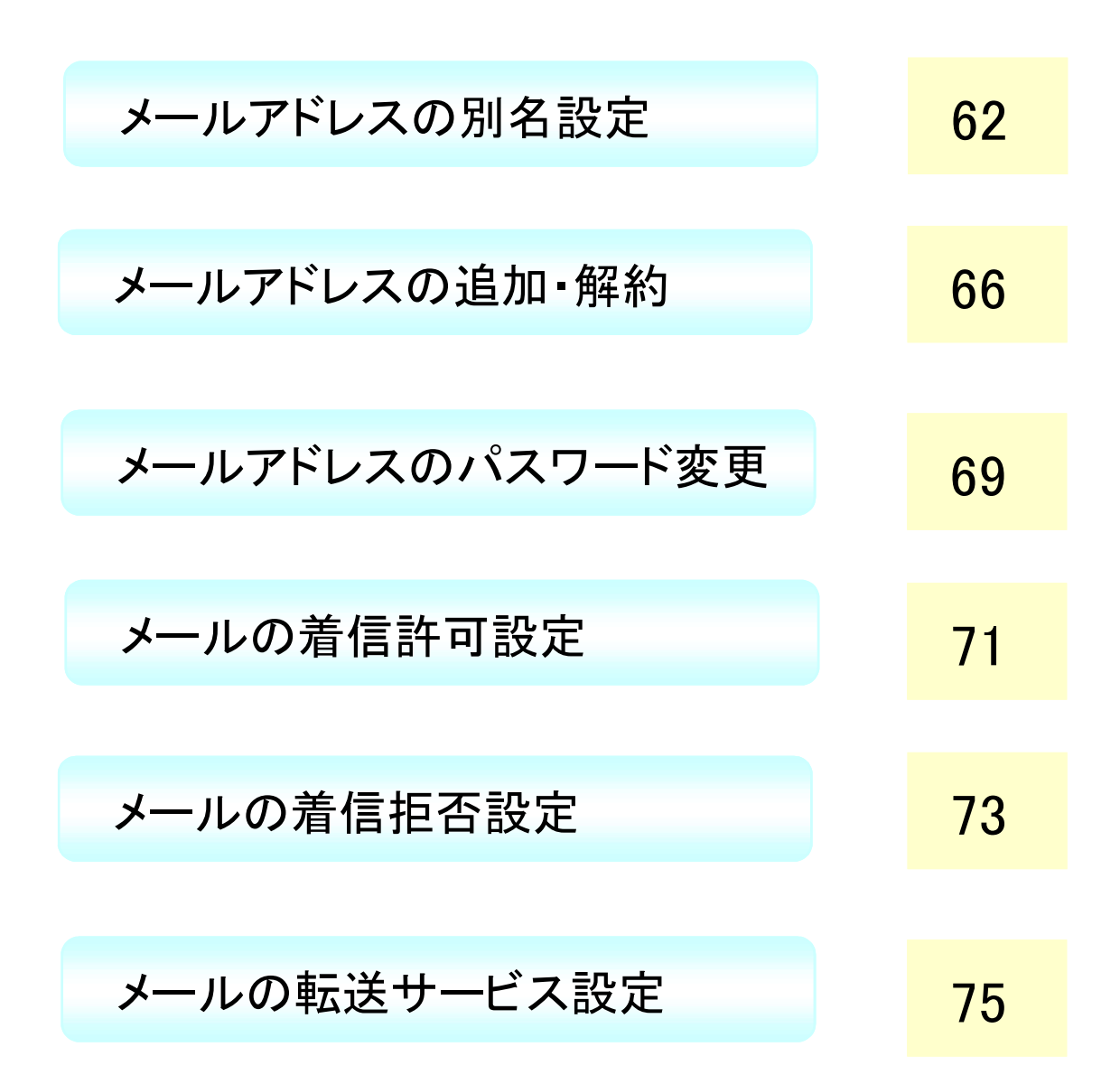

## メールアドレスの別名設定

メールアドレスにお客様のお好みの別名(ニックネーム)をつけてご利用頂く事が できます。

xxxxxxx@ac-koka.jp 自動的に割り当てられたメールアドレス 覚えにくいな。 個性的なものが良いな。 xxxxxxx@ac-koka.jp = taro@ac-koka.jp アカウント部分にお好みのニックネームをつけることができます。 メールアドレスに覚えやすい別名(ニックネーム)をつけることができます。 ご友人などには、別名をつけたメールアドレスをお知らせください。

ご利用可能な文字列 abcdefghijkImnopqrstuvwxyz0123456789-\_

※ご加入時にお渡しした「環境設定通知書(別紙)」をお手元にご用意ください。

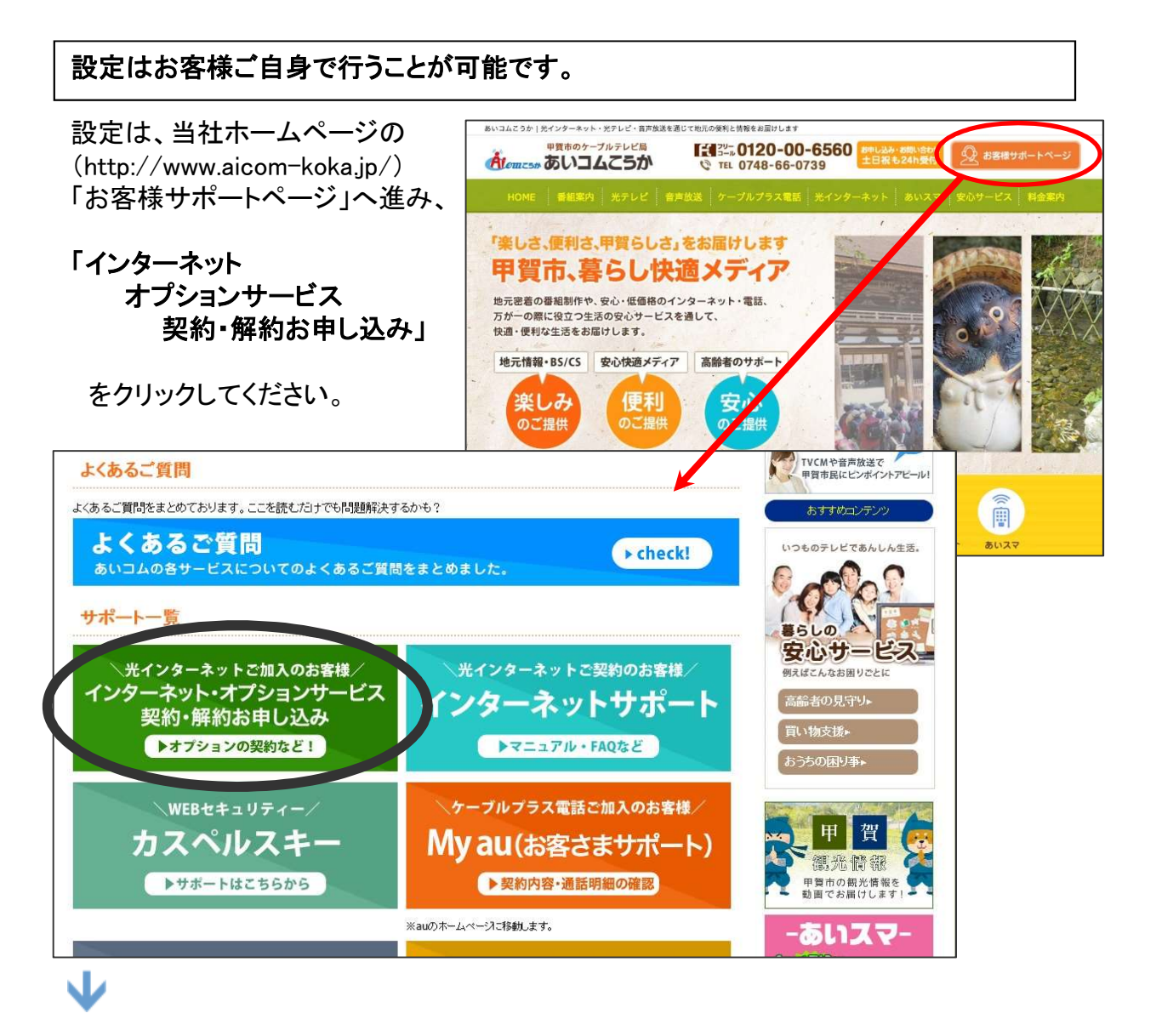

## 別名設定を行いたいアカウントで、ログインしてください。

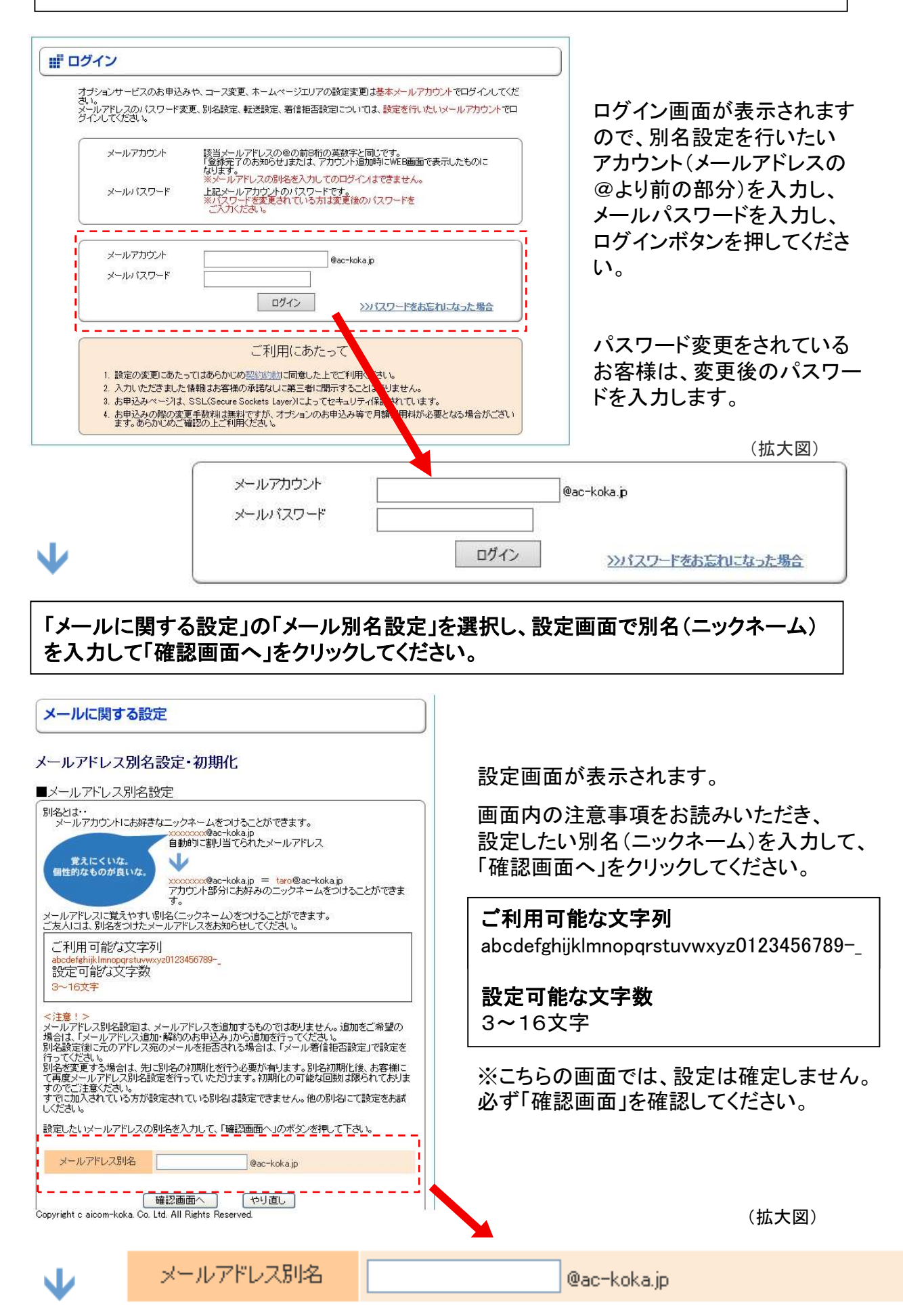

#### 確認画面が表示されます。

| メールに関する設定                                                                                                    | 「確認画面」が表示されます。設定内<br>容を確認の上、「設定する」ボタンを<br>クリックしてください。              |
|----------------------------------------------------------------------------------------------------|--------------------------------------------------------------------|
| メールアドレス別名設定・初期化<br>■メールアドレス別名設定の確認<br>以下の内容で設定します。<br>入力し直す場合は、「戻る」ボタンを押してしてください。よろしければ下の「設定する」ボタンをク<br>リックしてください。<br>メールアカウント ××××× | 設定した別名を付け直す場合は、<br>「初期化」を行い、再度お客様にて<br>別名の設定が行えます。<br>(3回まで無料)     |
| メールアドレス別名     taro@ac-koka.jp       ※注意※       一度設定した別名を変更するには、別名を初期化する必要があります。(1つのメールアカウント<br>につき、別名を初期化できる回数は限定されています。)       設定する | *「メールアドレス別名設定・初期<br>化」メニューから再度ログインすると<br>設定済みの別名の初期化画面が表<br>示されます。 |
| ↓                                                                                                    | *セキュリティ保護の為、一度初期<br>化すると、その別名を再度付けるこ<br>とはできませんのでご注意ください。          |
| メールに関する設定                                                                                                    |                                                                    |
| メールアドレス別名設定・初期化<br>■メールアドレス別名設定の完了<br>以下の内容でメールアドレス別名設定を設定しました。<br>メールアカウント ×××××<br>別名アドレス taro @æc-koka.jp                         | 設定完了画面が表示され、<br>基本メールアドレスに設定<br>完了メールが届きましたら、<br>サーバー側の設定は完了です。    |

 $\mathbf{V}$ 

実際に利用する為に、パソコンのメールソフトの設定を変更します。

#### お客様側のメールソフトの「電子メールアドレス」を、今回設定された別名アドレスに

#### 変更して下さい。

メールソフトの別名設定方法については、次ページをご参照ください。

ー例として、Windows版(Outlook)の例を掲載しております。

#### <注意!>

元のメールアドレスと別名メールアドレスとは、実体は1つです。 メールアドレスの追加をご希望の場合は、別途「メールアドレスの追加・解約」メニューを ご利用ください。 また、別名設定後に元のメールアドレス宛のメールを拒否される場合は、「メール着信 拒否サービス」で設定を行ってください。

## メールソフトの別名設定方法(Windows版: Outlook2016)

ホームページで別名設定を行ったら、メールソフト側の設定を変更しましょう。

#### 1. Outlook 2016を起動します。「ファイル」をクリックし、「情報」→「アカウント 設定」→「アカウント設定(A)」とクリックします。

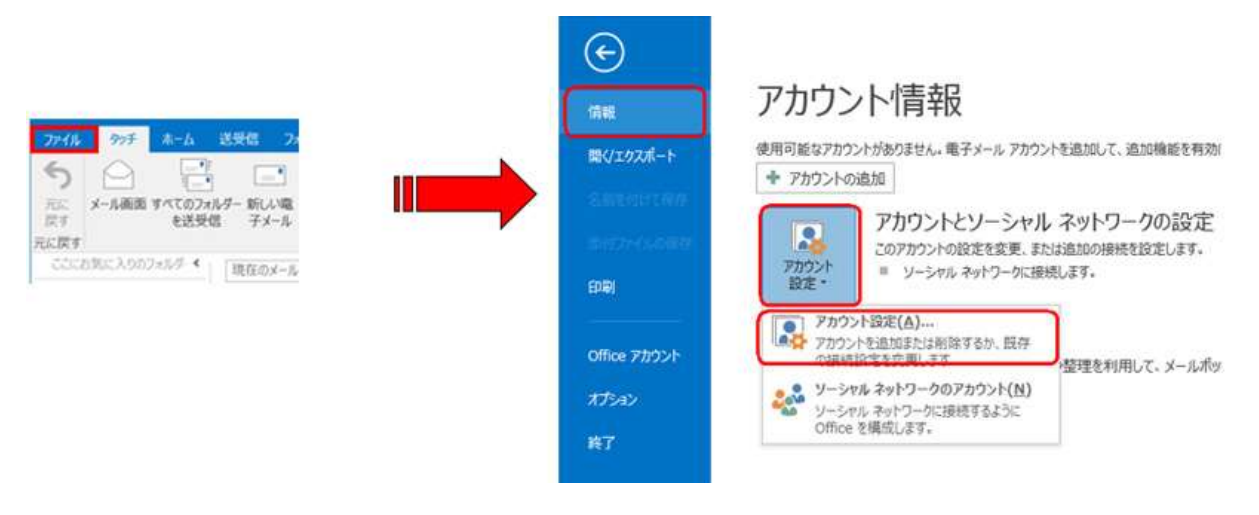

|                            | アカウント設定                                                                                                    |      |
|----------------------------|----------------------------------------------------------------------------------------------------|------|
| 電子メール アカウン<br>アカウントを追加     | ♪<br>または削除できます。また、アカウントを選択してその設定を変更できます。                                                                   |      |
| 电子メール データフォ                | アイル RSS フィード SharePoint リスト インターネット予定表 公開予定表 アドレス幅                                                         |      |
| ◎新規(N) 決                   | *修寝(B) 🚰 変要(A).) 🕲 既定に設定(D) 🗙 削除(M) 🔹 🍝                                                                    |      |
| 名前                         | 種類                                                                                                    |      |
| 0                          | POP/SMTP (送信で使用する既定のアカウント)                                                                                 |      |
|                            |                                                                                                    | Å    |
| 選択したアカウントでは                | 、新しいメッセージを次の場所に配催します:                                                                                      |      |
| 選択したアカウントでは<br>フォルダーの変更(E) | <ul> <li>新しいメッセージを次の場所に配信します:</li> <li></li></ul>                                                          |      |
| 道択したアカウントでは<br>フォルダーの変更(E) | <ol> <li>新しいメッセージを次の場所に配信します:<br/>*受信トレイ<br/>データ ファイル: C:¥Users¥support¥Documents¥Outlook ファイル*</li> </ol> | .pst |

|                                                                                                    | アカウン                                                                   | トの変更                                                       |
|----------------------------------------------------------------------------------------------------|------------------------------------------------------------------------|------------------------------------------------------------|
| POP と IMAP のアカウント設定<br>お使いのアカウントのメール サー                                                                          | バーの設定を入力してください。                                                        | 卷                                                          |
| <b>ユーザー情報</b><br>名前( <u>Y</u> ):<br>電子メール アドレス(E):                                                               | あいロム 太郎<br>@ac-koka.jp                                                 | アカウント設定のテスト<br>アカウントをテストして、入力内容が正しいかどうかを確認することをお勧め<br>します。 |
| サーバー情報<br>アカウントの種類(点):<br>受信メール サーバー([]):<br>送信メール サーバー(SMTP)(Q):<br>メール サーバーへのログオン情報<br>アカウント名(U):<br>バスフード(P): | POP3 V<br>mailsv.ac-koka.jp<br>mailsv.ac-koka.jp                       | アカウント設定のテスト(工)<br>□ [次へ] をクッックしたらアカウント設定を目動的にテストする<br>(S)  |
| ⑦パス:<br>「メールサーバーがセキュリティで保<br>ている場合には、チェックボックスを                                                                   | ードを保存する( <u>E</u> )<br>壊されたパスワード総証 (SPA) に対応し<br>オンにしてください( <u>Q</u> ) |                                                            |

2. 該当のメールアカウントを選択し、 「変更」をクリックします。

- 3. 「電子メール アドレス」欄を別名 アドレスに修正し、「次へ」を クリックして設定完了です。
- 例 : 別名アカウントをtaroとした
   場合、 xxxxx@ac-koka.jp と
   設定されている部分を
   taro@ac-koka.jp と入力します。

## メールアドレスの追加・解約

メールアカウント(メールアドレス)追加のお申込み、解約のお申込みを行っていただけます。 また、基本メールアカウント及び追加メールアカウントの初期設定パスワードの確認が可能です。 ご家族で1つずつメールアドレスを利用したい場合や複数のメールアドレスを使い分けたい場合 にご利用ください。

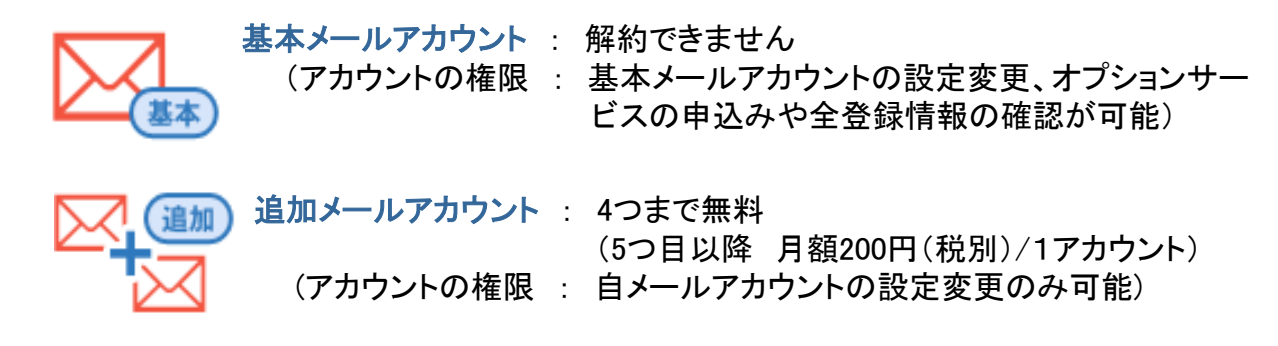

お申込みと設定方法

お申し込みは、当社ホームページから行えます。 当社ホームページ(http://www.aicom-koka.jp/)

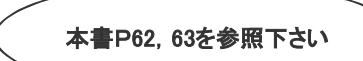

→「インターネットオプションサービス契約·解約お申し込み」をクリックしてください。

 $\mathbf{\nabla}$ 

基本メールアカウント(ご加入時にお渡しした「環境設定通知書」のアカウント)で、 ログインしてください。

| <b>#</b> ログイン                                                                                                    |                                                                                                    |                                                                                                    |
|----------------------------------------------------------------------------------------------------|----------------------------------------------------------------------------------------------------|----------------------------------------------------------------------------------------------------|
| オブションサービスのお申込みや、コース変更、ホームページエリ<br>ない。<br>カイレアドレスのパスワード変更、別と設定、転送設定、著信相記<br>ゲイルしてたさい。<br>メールアカウント<br>語子を「のあ知らせ」または、<br>メントルアドレスの多い名で、<br>メントルアドレスの多い名で、<br>メントルアドレスの多い名で、<br>メントルアドレスの多い名で、<br>メントルアドレスの多い名で、<br>メントルアドレスの多い名で、<br>メントルアドレスの多い名で、<br>メントルアドレスの多い名で、<br>メントルアドレスの多い名で、<br>メントルアドレスの多い名で、<br>メントルアドレスの多い名で、<br>メントルアドレスの多い名で、<br>メントルアドレスの多い名で、<br>メールアカウント<br>メールマカウント<br>メールパスワード | アの設定変更は基本メールアカウントでログインしてくだ<br>認知こついては、設定を行いたいメールアカウントでロ<br>桁の実践字と同じです。<br>アカウント道加時にWEB画面で表示したものに<br>してのロダインまできません。<br>」でです。<br>方は変更像のパスワードを<br>「@ac-koka.jp | 基本メールアカウントとパスワードを入<br>カします。<br>・メールアカウントの別名設定をされて<br>いるお客様も、「環境設定通知書」に<br>記載されている「②メールアカウント」を<br>入力してください。 |
| ご利用にあ<br>. 設定の変更にあたってはあらかじめ契約的に同意し<br>. 入力いただきまた情報はお客様の承諾なして第三都<br>3. お申込みへべづえ、SSL(Secure Sockets Layer)によ<br>4. お申込みの解の変更手数料は異料ですが、オプションで<br>ます。あらかじめご確認の上ご利用ださい。                                                                                                    | たって<br>たして、<br>に用いたさい。<br>ご開示することはありませ、<br>ってセキュリティ保護されていす。<br>のお申込み等で月期利用料が、更となる場合がござい                                                                     | ・ハスリート変更をされているお客様<br>は、変更後のパスワードを入力します。<br>(拡大図)                                                           |
|                                                                                                    | メールアカウント<br>メールパスワード                                                                                                    | @ac-koka.jp<br>ログイン >>パスワードをお忘れになった場合                                                                      |

#### 「メールに関する設定」の「メールアドレスの追加・解約お申込み」を選択すると、 設定画面が表示され、「追加申し込み」をクリックすると、確認画面が表示されます。

| <ul> <li>メールに関する設定</li> <li>メールアドレスの追加・解約のお申込み</li> <li>メールアドレスの追加<br/>×ールアドレスの追加<br/>×ールアドレスの追加のお申込み、解約のお申込みを行っていただけます。ま<br/>たい調整が可能です。<br/>ご客庭でけつデンメールアドレスを利用したい場合や、複数のメールアドレスを使い分ける場合にご<br/>和用くたさい。     </li> <li>         基本メールアカウンド解約できません<br/>(アカウントの権限:基本メールアカウントの設定変更<br/>オジョンサービスの申込みや金登録情報の確認が可能)<br/>道加メールアカウント:適加・解約ができます<br/>(アカウントの権限:追加メールアカウントの設定変更のみ可能)     </li> </ul> | 取得されているメールアドレス数によって、<br>料金が表示されます。<br>メールアドレスを追加して取得される場合は<br>「追加する」ボタンをクリックしてください。                     |
|----------------------------------------------------------------------------------------------------|----------------------------------------------------------------------------------------------------|
| 月額利用料金(57ドレスまで)     無料       月額利用料金(67ドレスから17ドレス毎)     200円(税抜)       新しいマールアドレスを追加する     道加申し込み                                                                                                    | メールに関する設定         メールアドレスの追加・解約のお申込み         メールアドレス追加の確認         月額利用料金       無料         追加オる       戻る |

## 追加完了画面が表示され、基本メールアドレスに完了メールが届きます。

| メールに関する設定                                                                                                    |                                                                                                    |  |  |  |
|----------------------------------------------------------------------------------------------------|----------------------------------------------------------------------------------------------------|--|--|--|
| 解約のお申込み                                                                                                    | 画                                                                                                    |  |  |  |
| <u>7</u>                                                                                                    | ×                                                                                                    |  |  |  |
| での手順>                                                                                                    | が                                                                                                    |  |  |  |
| (行う(構築)<br>ワトし、追加したメールアカウントと)「スワードでログイノします。<br>メールアドレスの別名設定」を行います。<br>変更を行う(構築)<br>ログノした状態で、パスワードの変更を行います。変更後のパス<br>にご主意ください。<br>に、メールソフトの設定を行ってください。<br>行った場合は、別名設定マニュアルをご参照ください。設定後メ | ます                                                                                                    |  |  |  |
| 設定内容                                                                                                    |                                                                                                    |  |  |  |
| ×××× @ac-koka.jp                                                                                                    |                                                                                                    |  |  |  |
| ××××                                                                                                    |                                                                                                    |  |  |  |
|                                                                                                    |                                                                                                    |  |  |  |
| mailsv.ac-koka.jp                                                                                                    |                                                                                                    |  |  |  |
| mailsv.ac-koka.jp                                                                                                    |                                                                                                    |  |  |  |
| <b>ウィルスチェック</b> 有効                                                                                                    |                                                                                                    |  |  |  |
| 有効                                                                                                    |                                                                                                    |  |  |  |
|                                                                                                    | <b>解約のお申込み</b><br>了<br>こ。<br>での手順><br>行う(推奨)<br>ウトし、追加したメールアカウントとり、スワードでロヴイノします。<br>ペールアドレスの防焰設定」を行います。、<br>変更を行うく推奨)<br>ウイしした状態で、パスワードの変更を行います。変更後のパス<br>つこご注意ください。<br>に、メールンフトの設定を行ってください。。<br>だうた場合は、別名設定マニュアルをご参照ください。設定後メ<br>数定内容<br>×××× @ac-koka.jp<br>××××<br>本本本本本本本本本本本本本本本本本本本本本本本本本本本本本 |  |  |  |

画面内には追加メールアカウントの メールサーバ名やパスワードの情報 が表示されます。

また、ご利用までの手順が表示されま すので、よくお読み下さい。

 $\mathbf{\nabla}$ 

実際に利用する為に、パソコンのメールソフト(Outlook等)の設定を変更します。

以上で登録は完了です。

パソコンのメールソフト(Outlook等)の設定を行い、追加したメールアドレスをご利用ください。

#### <詳細情報の確認について>

追加したメールアドレスの初期パスワードやサーバー名は、基本アカウントで「インター ネットオプションサービス契約・解約お申込み」へログイン後、「メールに関する設定」の 「メールアドレスの追加・解約のお申し込み」画面でご確認いただけます。

| 新  | มาระบ | アドレスを追加する        |     | 追加         | 申し込み | )           |
|----|-------|------------------|-----|------------|------|-------------|
| ∎₹ | 現在の   | ご契約内容            |     |            |      |             |
|    | 種類    | メールアドレス          | 解約の | お申し込み      | 状態   | 詳細情報        |
| 1  | 基本    | ×××× @ac-koka.jp |     |            | 利用中  | <u>確認する</u> |
| 2  | 追加    | ×××× @ac-koka.jp | 解   | <u>約する</u> | 利用中  | <u>確認する</u> |
|    |       |                  |     |            |      |             |

追加アカウントは、自アカウントの 別名設定、パスワード変更、メー ル転送、メール着信拒否サービス の設定が可能です。

※オプションサービスのお申し込 みは、基本アカウントからのみ行 えます。

#### <<u>パスワードをお忘れになった場合</u>>

- 1) 基本メールアカウントのパスワード
- パスワード変更してない場合、ご加入時にお渡しした「環境設定通知書」をご確認ください。 パスワード変更を行っている場合は、サポートセンターにてパスワード初期化
- (「環境設定通知書」に記載のパスワードに戻す)を行いますのでご連絡下さい。
- 2) 追加メールアカウントのパスワード

パスワードを変更していない場合は、基本メールアカウントで「インターネットオプションサー ビス契約・解約お申込み」へログイン後、「メールに関する設定」の「メールアドレス追加・解 約のお申込み」を選択し、該当の追加メールアカウントの「確認する」からご確認いただけます。 パスワード変更を行っている場合は、サポートセンターにてパスワード初期化 (追加メールアカウント取得時のパスワードに戻す)を行いますのでご連絡下さい。

#### <<u>「環境設定通知書」を紛失した場合</u>>

再発行いたしますので、あいコムこうか(TEL 0748-66-0752 9~17時) へご連絡下さい。

## メールアドレスのパスワード変更

メールアドレスのパスワード変更を行う場合は、パスワード変更を行いたいメールアカウ ントでログインを行ってください。

#### お申込みと設定方法

 $\mathbf{V}$ 

お申し込みは、当社ホームページから行えます。 当社ホームページ(http://www.aicom-koka.jp/)

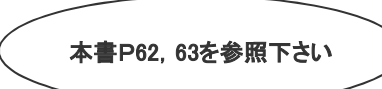

→「インターネットオプションサービス契約・解約お申し込み」をクリックしてください。

パスワード変更をしたいメールアドレスで、ログインしてください。 別名設定を行っている場合も、別名設定前のメールアカウントでログインします。

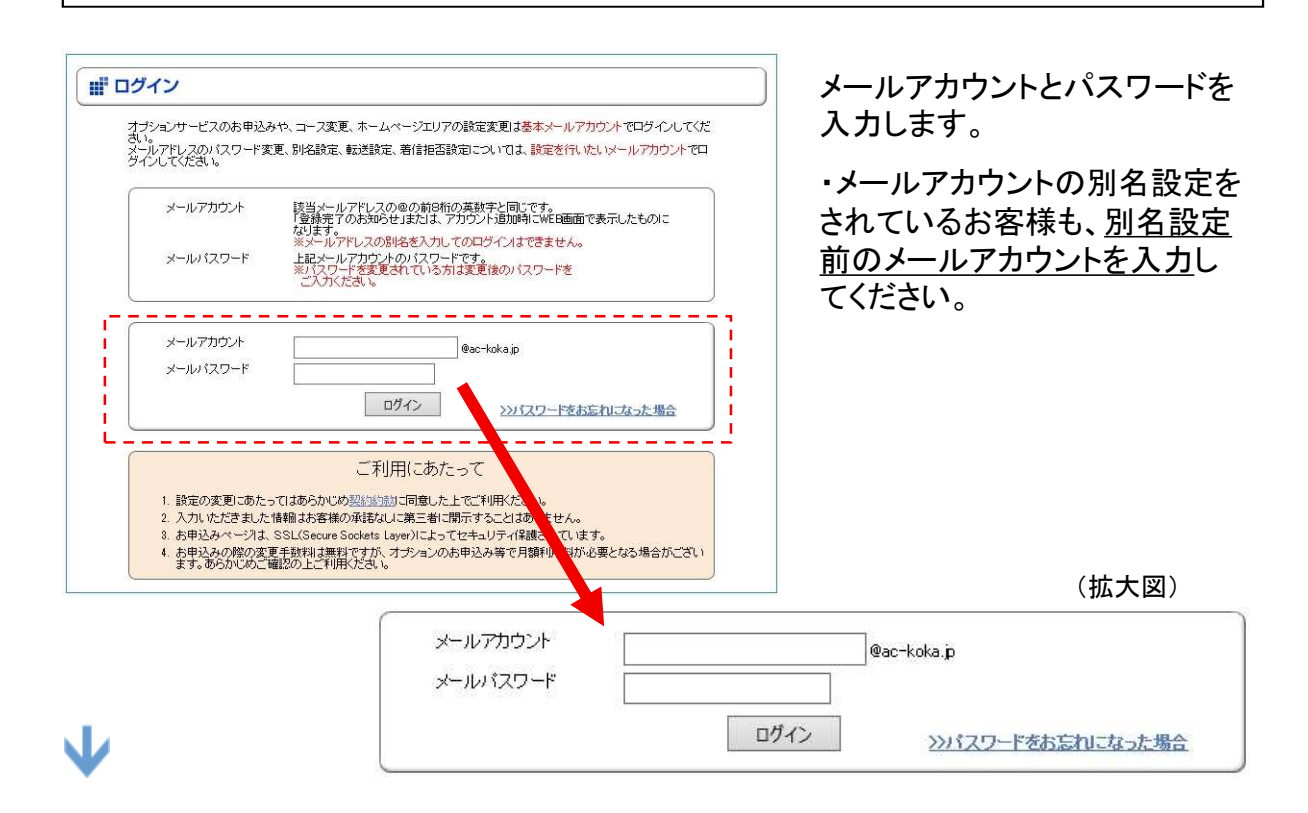

#### ログイン後、「メールに関する設定」の「メールパスワードの変更」を選択します。 新しいパスワードを入力して確認画面に進み、設定を行ってください。

| メールに関する設                                                    | 定                                                                                                    |
|-------------------------------------------------------------|----------------------------------------------------------------------------------------------------|
| メールパスワードの                                                   | 変更                                                                                                    |
| ■メールパスワードの                                                  | 変更                                                                                                    |
| メールのバスワードを変更?                                               | することができます。                                                                                                    |
| ・英字、数字<br>・英子1ま程<br>※英子の大<br>※記号はF(<br>現在のパスワード(1回)、新<br>い。 | く、記号の3種類を聴い文せる<br>版文字使用する<br>文字そん文字1は区別はれますので、お気を付けください。<br>9」「お」「「約」のみご利用、ただけます。<br>し、い「スワード(2回)を入力して「確認画面へ」のボタンを押して下さ |
| 対象メールアカウント                                                  | ×××××                                                                                                    |
| 現在のバスワード                                                    |                                                                                                    |
| 新しいパスワード                                                    |                                                                                                    |
| 新しいパスワード(確認)                                                |                                                                                                    |
|                                                             | 確認画面へ」「やり直し」                                                                                                    |

~パスワード設定の約束事~

■6文字以上 8文字以下
 ■英字、数字、記号の3種類を織り交ぜる
 ■英字は最低2文字使用する
 ※英字の大文字と小文字は区別されます
 ※記号は「@」「#」「!」「%」のみ利用可能

| メールに関する設                                     | 定                                  |                   |  |
|----------------------------------------------|------------------------------------|-------------------|--|
| メールパスワードの                                    | 変更                                 |                   |  |
| ■メールバスワード変<br>以下のメールアカウントのパ<br>よろしければ下の「変更する | 更の確認<br>(スワードを変更して)<br>いのボタンを押してく) | もよろしいですか?<br>ださい。 |  |
| 対象メールアカウント                                   | ****                               |                   |  |
|                                              | 変更する                               | 戻る                |  |

確認画面が表示されたら、「変更する」 ボタンをクリックしてください。 これでメールパスワードの変更は完了です。

#### 変更後のパスワードについて

お客様で変更された後のパスワードは、弊社では分かりません。もし、パスワードをお忘れになった場合は、ご加入時に弊社からお渡しした「環境設定通知書」に記載されているパスワードに戻す事になります(パスワード初期化)。

パスワード初期化をご希望の場合は、インターネットサポートセンターまでご連絡下さい。

## メール着信許可サービス(設定方法)

お申し込みは、当社ホームページから行えます。 当社ホームページ(http://www.aicom-koka.jp/)

お申込みと設定方法

 $\mathbf{\nabla}$ 

**必ず受け取りたいメールを指定**できるサービスです。

- ◆ 指定した条件はメール着信拒否サービスより優先されますので、 組み合わせて利用することでより高度な条件設定が可能です。
- \* 当社ではSenderBaseによる送信元判定を採用しています。SenderBase判定は全てに優先されます。 この機能で迷惑メールと判定されると、本サービスで指定した条件に合致していても受信できません。

→「インターネットオプションサービス契約・解約お申し込み」をクリックしてください。

本書P62,63を参照下さい

メール着信許可設定を行いたいメールアドレスで、ログインしてください。 別名設定を行っている場合も、別名設定前のメールアカウントでログインします。

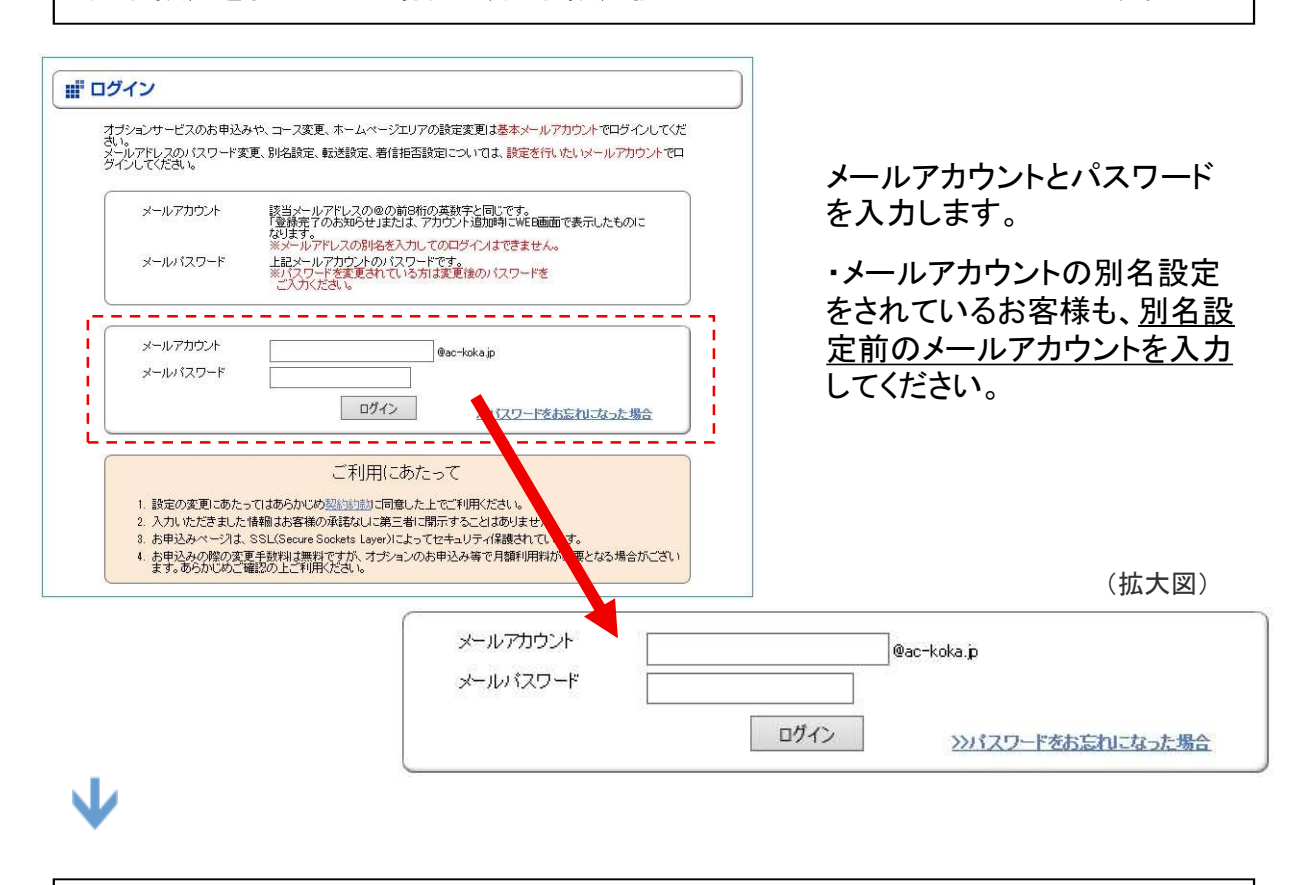

「メールに関する設定」の「メール着信許可設定」を選択します。

メール着信許可の条件を組み合わせることにより、様々な着信許可設定ができます。 着信許可数は100件まで登録できます。本設定は、メール着信拒否設定より優先されます。

#### 着信許可フィルタ

| 着信許可フィルタ                                                                                                    |      |           |  |  |
|----------------------------------------------------------------------------------------------------|------|-----------|--|--|
|                                                                                                    |      |           |  |  |
| ※※※着傷許可マイルタをセットする場合の注意※※※<br>※注信者(From)、受信者(Io)(いいのフイルダ酸定口は、全角文字、空白文字と「」らングルコー<br>ド)」(力)マルオ使用できません。<br>※件名(Subject)のフィルダ酸定口は、繊維依存文字と「」らングルコート)は使用できません。<br>※フィルタ文字)は最大で半月100文字、全角50文字まで設定できます。<br>※半角英文字の大文文字、小文字1社区別にますのでご注意ください。<br>※マイルタ文字のデランク(スペース)は、フィルタ検査時口は無視されます。<br>Fa to b」と「atob」」は同じ条件となります。 |      |           |  |  |
| 選択して下さい                                                                                                    |      | を含むメールを許可 |  |  |
| 選択して下さい 💌                                                                                                    |      | を含むメールを許可 |  |  |
| 選択して下さい ▼                                                                                                    |      | を含むメールを許可 |  |  |
| 選択して下さい 💌                                                                                                    |      | を含むメールを許可 |  |  |
| 選択して下さい 💌                                                                                                    |      | を含むメールを許可 |  |  |
| 選択して下さい 💌                                                                                                    |      | を含むメールを許可 |  |  |
| 選択して下さい 💌                                                                                                    |      | を含むメールを許可 |  |  |
| 選択して下さい 💌                                                                                                    |      | を含むメールを許可 |  |  |
| 選択して下さい 💌                                                                                                    |      | を含むメールを許可 |  |  |
| 選択して下さい 💌                                                                                                    |      | を含むメールを許可 |  |  |
| 前の10件                                                                                                    | 1/10 | 次の10件     |  |  |

下記のいずれかの条件に一致した場合はメー ルを受信します。

| ・送信者(From)<br>・受信者(To) | :送信者メールアドレス<br>:受信者のうち、あて先「To」                  |
|------------------------|-------------------------------------------------|
| •受信者(CC)               | に含まれるメールアトレス<br>:受信者のうち、あて先「CC」<br>に含まれるメールアドレス |
| •件名(Subject)           | ミメールの件名                                         |

条件は上から順番にチェックされ、適合されると 着信許可処理を行います。

#### オプション設定

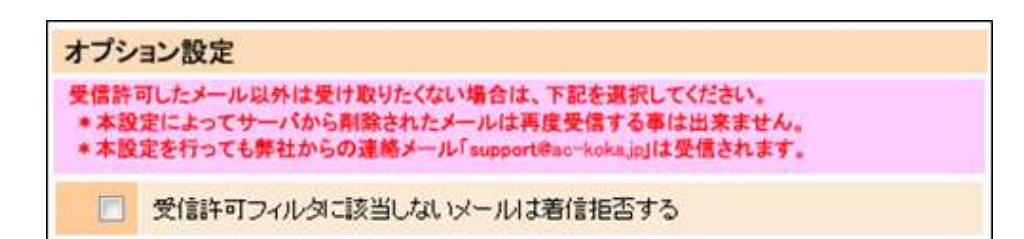

着信許可フィルタに登録した以外のメールは受信したくない場合、このオプション設定を行うと、 メールはサーバで削除されます。

- \*削除されたメールは再度受信することは出来ません。予めご了承ください。
- \*本設定を行っても、弊社からの連絡アドレス「support@ac-koka.jp」からのメールは届きます。

#### 設定を完了する

設定が完了したら、「確認画面へ」をクリックします。

・「やり直し」ボタンは、今回設定を変更した内容をクリアします。

・「全てのフィルタを解除する」ボタンは、登録されている全てのフィルタを削除します。

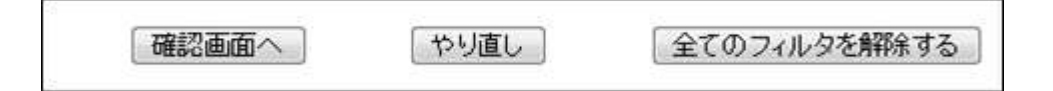

確認画面では、設定を行った内容を良く確認の上、「設定する」ボタンをクリックします。 設定が完了すると、即時に着信許可設定が有効となります。 お客様のメールアドレス宛に、設定した内容をお知らせするメールが届きます。

## メール着信拒否サービス(設定方法)

迷惑メールやダイレクトメールなど、受け取りたくないメールをあらかじめ条件設定し、 フィルタ機能をかけることにより、シャットアウトするサービスです。

※「メール着信許可判定」の処理後に「メール着信拒否判定」が行われます。 許可判定で条件が一致したメールは、本サービスで条件を設定しても受信されます。

\* 当社ではSenderBaseによる送信元判定を採用しています。SenderBase判定は全てに優先されます。 この機能で迷惑メールと判定されると、本サービスで指定した条件に合致していても受信できません。

## お申込みと設定方法 お申し込みは、当社ホームページから行えます。 当社ホームページ(http://www.aicom-koka.jp/) 本書P62, 63を参照下さい ↓ 「インターネットオプションサービス契約・解約お申し込み」をクリックしてください。 メール着信拒否設定を行いたいメールアドレスで、ログインしてください。 別名設定を行っている場合も、別名設定前のメールアカウントでログインします。

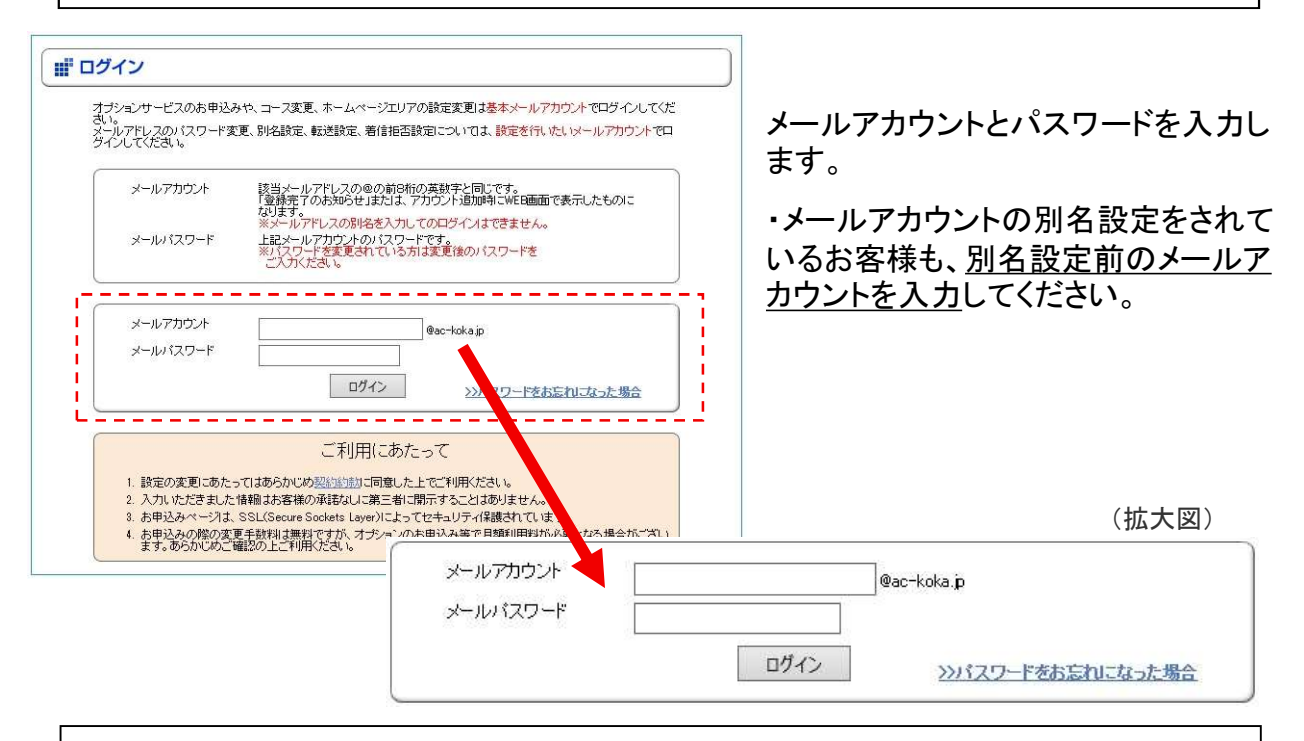

#### 「メールに関する設定」の「メール着信拒否設定」を選択します。

## $\mathbf{\Psi}$

#### メール着信拒否の条件

送られてきたメールに以下の条件が含まれる場合、着信を拒否することができます。 本設定は、「メール着信許可」設定の判定後実行されます。 (「メール着信許可設定」→「メール着信拒否設定」の順で判定されます。)

#### 迷惑メールフィルタ

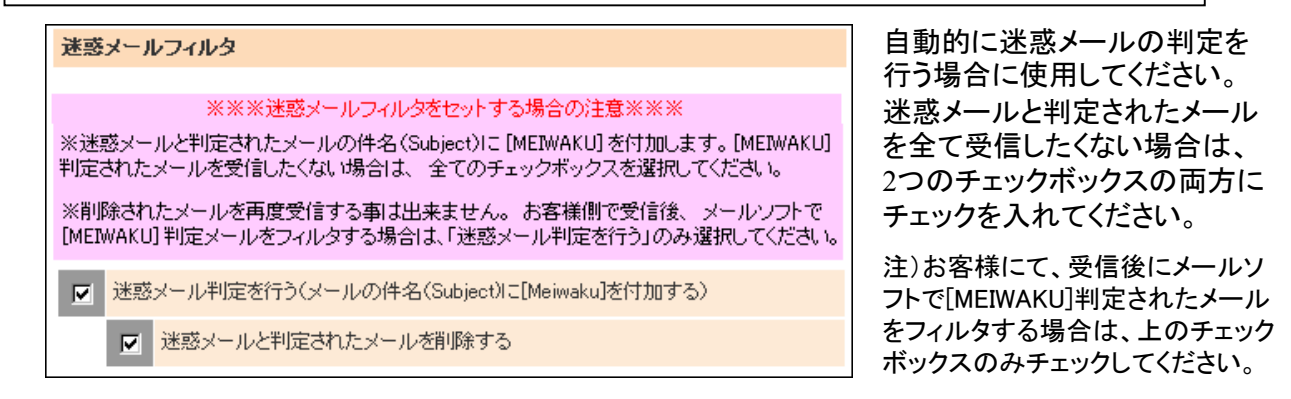

## デフォルトフィルタ

 デフォルトフィルタ

 ※※※あて先に関するデフォルトフィルタをセットする場合の注意※※※

 ※別名設定されていない場合、チェックを入れると全てのメールが届かなくなります。

 ※別名設定されている場合、別名設定前のアドレス宛のメールを拒否します。

 ※野社からのお知らせメールは設定に関わらず届きます。

 ●
 件名に「未承諾広告※」を含むメールを拒否する

 ●
 あて先(TO)が××××@ac-koka.jpのメールを拒否

 ●
 あて先(CC)が××××@ac-koka.jpのメールを拒否

以下の条件に該当する場合、 メールをサーバで削除します。

■件名に「未承諾広告※」を含む
あて先の(to)及び(CC)に
お客様の別名設定前のメール
アドレスを含む
※弊社からのお知らせメールは届きます

注)<u>別名設定を行っていないお客様</u>は、 「あて先・・・」にチェックを行わないでくだ さい。全てのメールが届かなくなります。

迷惑メールでは、ランダムな文字列のメールアドレスを生成して無作為にメールが送られることが多く、 お客様の別名設定前のメールアドレスに対しても迷惑メールが届く可能性があります。

※メールアドレスには別名アドレスを設定し、更にデフォルトフィルタを行う事をお勧めします。

#### カスタムフィルタ

| _                                                                                                    |                                                                                                    |                                     |   |                                  |
|----------------------------------------------------------------------------------------------------|----------------------------------------------------------------------------------------------------|-------------------------------------|---|----------------------------------|
|                                                                                                    | カスタムフィルタ                                                                                           |                                     |   | 下記の条件に一致するメールを                   |
|                                                                                                    | ※※※力スタムフィルタをセットする場合の注意※※※<br>※送信者(From)、受信者(To)(CO)のフィルタ設定には、全角文字、空白文字と「」(シングルコート)「」(カンマ)は使用できません。 |                                     | - |                                  |
| ※件名(Subject)のフィルタ設定には、 機種依存文字と「」(シングルコート)は使用できません。<br>※フィルタ文字は最大で半角100文字、全角50文字まで設定できます。<br>※半角英文字の太文字、小文字は反別にますのでご注音くだねい。 |                                                                                                    |                                     |   | ●                                |
|                                                                                                    | ※ウィルダ文字のブランクス<br>「a to b」と「atob」は同じ条                                                               | (ペース)は、フィルタ検査時には無視されます。<br>:件となります。 |   | ● 受信者(CC)<br>● 件名(Subject) に指定した |
|                                                                                                    | 選択して下さい 💌                                                                                          | を含むメールを                             |   | 文字が含まれる場合                        |
|                                                                                                    | 遅択  て下さい ▼                                                                                         | を含むメールを                             |   | 最大100件のフィルタ設定が可<br>能です           |
|                                                                                                    |                                                                                                    | 拒否                                  |   |                                  |
|                                                                                                    | 選択して下さい 💌                                                                                          | 拒否                                  |   |                                  |

表示内容に間違いが無ければ「設定する」、修正する場合は「設定画面に戻る」ボタンを押します。 着信拒否設定は上から順番にどれか一つでも合致すれば実行されます。

設定が完了するとお客様のメールアドレス宛に、設定した内容をお知らせするメールが届きます。

## メール転送サービス(設定方法)

お客様のメールアドレスに届いたメールを、既にお持ちの別のメールアドレスへ転送することができます。メール着信許可設定及びメール着信拒否設定を行っている場合は、それらの処理が優先されます。

他のメールオプションサービスと同様に、オプション設定ページからご設定ください。 メール転送設定を行いたいメールアカウントと、対応するパスワードでログインください。

#### 設定方法

#### 転送の種類

指定転送 :特定の条件に一致した場合のみ指定した転送先に転送します。最大3アドレスまで登録できます。 全て転送 :全てのメールを指定先に転送します。指定転送が設定されている場合、指定転送が優先されます。

#### 指定転送の条件

転送条件は1転送先ごとに10件まで登録できます。

| 象メールアドレス | xxx999901@ ac-                                                                                                    | koka.jp                                                                                                    |                                                                                                    |                                                                                                    |
|----------|----------------------------------------------------------------------------------------------------|----------------------------------------------------------------------------------------------------|----------------------------------------------------------------------------------------------------|----------------------------------------------------------------------------------------------------|
| 伝送先設定    |                                                                                                    |                                                                                                    |                                                                                                    |                                                                                                    |
| 転送種別     | 転送先メールアドレス                                                                                                    |                                                                                                    |                                                                                                    |                                                                                                    |
| 指定転送 1   | aaaa@gmail.com                                                                                                    | 転送を解除する                                                                                                    | 利用中                                                                                                    | 設定の変更                                                                                                    |
| 指定転送 2   |                                                                                                    |                                                                                                    |                                                                                                    | <u>設定する</u>                                                                                                    |
| 指定転送 3   |                                                                                                    |                                                                                                    |                                                                                                    | <u>設定する</u>                                                                                                    |
| 全て転送     |                                                                                                    |                                                                                                    |                                                                                                    | 設定する                                                                                                    |
|          | <ul> <li>象メールアドレス</li> <li>転送先設定</li> <li>転送種別</li> <li>指定転送 1</li> <li>指定転送 2</li> <li>指定転送 3</li> <li>全て転送</li> </ul> | 家メールアドレス     xxx99901@ac-4       転送先設定     転送先メールアドレス       転送種別     転送先メールアドレス       指定転送1     aaaa@gmail.com       指定転送2     指定転送3       全て転送 | 象メールアドレス         xxx99901@ ac-kokajp           転送先設定         転送先メールアドレス           転送種別         転送先メールアドレス           指定転送1         aaaa@gmail.com         転送差解除する           指定転送2              指定転送3               全て転送 | 象メールアドレス     xxx99901@ ac-koka.jp       転送先設定     転送先メールアドレス     レールアドレス       指定転送1     aaaa@gmail.com     転送を解除する     利用中       指定転送2     レールアドレス     レールアドレス       指定転送3     レールアドレス     レールアドレス       全て転送     レールアドレス     レールアドレス |

条件つき転送を行う場合は、「指定転送」 欄の「設定する」ボタンをクリックします。 既に登録されている転送設定では、「転 送を解除する」か「設定の変更」を選択で きます。

※指定転送は列の上から順に実行されます

| 対象メールアドレス                                                                                                    | xxx99901@ ac-koka.jp                                                                                                    | xxx99901@ ac-koka.jp  |  |
|----------------------------------------------------------------------------------------------------|----------------------------------------------------------------------------------------------------|-----------------------|--|
| 転送先メールアドレス                                                                                                    |                                                                                                    |                       |  |
| 転送条件                                                                                                    |                                                                                                    |                       |  |
| ※送信者(From)、受信者(Ti-<br>ト)「」(カンマ)は使用できませ<br>※件名(Subject)のフィルタ助<br>※フィルタ文字は最大で半り<br>※半角英文字の大文字、小<br>※フィルタ文字のプラング(フ<br>「a to b」と「atob」」は同じ条 | がCC)のフィルク設定コは、全角文字、空白文字、<br>だか。<br>空口は、根頼依存文字と「パンノグルコート)は(<br>9100文字、全角50文字まで設定できます。<br>文字引起区別しまでのでご注意がださい。<br>(ペース)は、フィルタ検査時间は素規されます。<br>(件となります。 | と『Jジングルコー<br>更用できません。 |  |
| 下記の条件に一致したメー                                                                                                    | ルを指定したアドレスに転送します。                                                                                                    |                       |  |
| 送信者(From) 💌                                                                                                    | kaisya@aaa.co.jp                                                                                                    | を含む                   |  |
| 件名(Subject) 💌                                                                                                    | 仕事                                                                                                    | を含む                   |  |
| 選択して下さい 💌                                                                                                    |                                                                                                    | を含む                   |  |
| 選択して下さい 💌                                                                                                    |                                                                                                    | を含む                   |  |
| 選択して下さい 💌                                                                                                    |                                                                                                    | を含む                   |  |
| 選択して下さい 💌                                                                                                    |                                                                                                    | を含む                   |  |
| 選択して下さい 💌                                                                                                    |                                                                                                    | を含む                   |  |
| 選択して下さい・                                                                                                    |                                                                                                    | を含む                   |  |
| 選択して下さい 💌                                                                                                    |                                                                                                    | を含む                   |  |
| 選択して下さい 💌                                                                                                    |                                                                                                    | を含む                   |  |
|                                                                                                    |                                                                                                    |                       |  |
| 転送したメールをサーバに教                                                                                                    | 接す ① 残す ④ 残さない                                                                                                    |                       |  |
| 注)サーバに残さない設定に                                                                                                    | こした場合、これ以降の転送設定は処理されませ                                                                                                    | 100                   |  |
|                                                                                                    |                                                                                                    |                       |  |
|                                                                                                    |                                                                                                    |                       |  |

指定転送を行います

- 転送先メールアドレス: 特定の条件で転送したい、「転送先メールアドレス」 を登録します。
- 転送条件:あて先(To/CC)、送信者、件名で転送条件を設定します。最大10件まで登録できます。

転送したメールをサーバに残すか、削除する か選択します。(初期設定は「残さない」)

- サーバに残す 転送したメールは、サーバに残ります。前画面で 次の転送設定がある場合は、続いて条件の確認が 行われます。
- サーバに残さない
   転送したメールをサーバから削除します。これ以降の
   転送設定は処理されません。

設定を完了する

設定が完了したら、「確認画面へ」をクリックします。

確認画面へ やり直し 全てのフィルタを解除する

確認画面では、設定を行った内容を良く確認の上、「設定する」ボタンをクリックします。 設定が完了すると、即時に転送設定が有効となります。

お客様のメールアドレス宛に、設定した内容をお知らせするメールが届きます。